# WELLIGENT QUICK REFERENCE GUIDE

# NURSING OFFICE VISITS - Sports Related Injuries including Concussion

|                                  | Call your Local District Nursing Services Office for assistance                                                                                                    |
|----------------------------------|----------------------------------------------------------------------------------------------------|
|                                  |                                                                                                    |
| This proce<br>(1) Receive<br>Inj | dure is applicable when School Nurse<br>d completed pink copy (from Athletics) and white copy (original-readmission) of the Concussion Injury Report or Athletic<br>iury Tracking Form                                                                                                    |
| (2) Receive<br>(3) Assesse       | d an injury report from the athlete's licensed healthcare provider<br>ad an athlete's suspected injury/ies or suspected illness which will adversely impact his/her sports participation                                                                                                    |
| To begin the                     | e process of creating an <b>Office Visit</b> record you must complete a <b>Student Search</b> .<br><b>The Student Search Record Viewer</b> will be displayed.                                                                                                    |
| $\mathbf{\nabla}$                | Search by <i>typing</i> in the student's Last name and/or First name. Select a location from the Location field. Click Search.                                                                                                    |
|                                  | When the student's name appears <i>click</i> on the Edit to open the Record Navigator screen or green plus to go straight to Office Visit<br>to Office Visit<br>Under Record Navigator Click on the Office Visit link                                                                                                    |
| $\overline{\mathbf{V}}$          | Select the <b>Type of Office</b> from the drop-down options                                                                                                    |
|                                  | <b>Record Review:</b> when School Nurse receives a medical statement brought in by the student or parent or a completed injury tracking report/concussion injury report from the Athletic coach, director or school administrator <b>Sports-Injury:</b> for sports related injuries including concussion (happened during school sponsored sporting event) <b>Sports-Post Concussion RTP Protocol</b> -for athlete being readmitted to school with a clearance to start the RTP Protocol Selecting other <b>Type of Office Visit</b> is also appropriate if applicable. Example: <b>Illness, Injury, Record Review</b> |
| $\checkmark$                     | Click on the NEW BUTTON                                                                                                    |
| $\checkmark$                     | The Office Visit Details screen will appear in the main viewing area.                                                                                                    |
|                                  | COMPLETE THE DETAILS TAB                                                                                                    |
| $\mathbf{\nabla}$                | All fields with a <b>Red Asterisk</b> are mandatory fields to complete.                                                                                                    |
|                                  | Complete the fields under the Encounter Administration area.                                                                                                    |
| V                                | Click in the Time Event Scheduled field (prepopulated with the current time) and type in the correct scheduled time of the visit.                                                                                                    |
| $\overline{\checkmark}$          | <i>Click</i> in the <b>Time in</b> (prepopulated with current time) field and <i>type</i> in the time in for the visit.<br><i>Click</i> in the <b>Time Out</b> field and <i>type</i> in the time the visit ended                                                                                                    |
| $\overline{\checkmark}$          | <i>Click</i> in the Event Status field and select <i>Completed</i> .                                                                                                    |
| $\checkmark$                     | Next, complete the fields under the Office Visit Details area.                                                                                                    |
|                                  | <i>Click</i> in the <b>Referral Source field</b> and <i>select</i> the appropriate choice. ( <b>Teacher or select appropriate staff</b> i.e. Athletic Director/Coach)                                                                                                    |
|                                  | Click in the Primary Health Problem field and select the appropriate choice.                                                                                                    |
| Select                           | as appropriate:                                                                                                    |
| 0                                | Sports-Suspected-Concussion – use when received a white copy of Concussion Injury Report completed by the Athletic Coach/Director or Trainer                                                                                                    |
| 0                                | Sports-Post Concussion RTP Stage I-II – use for an athlete returning to school and has been cleared by his/her licensed health provider to start the RTP protocol                                                                                                    |
| 0                                | Sports-Post Concussion RTP Stage III-IV – use for an athlete who has submitted a licensed healthcare provider clearance to start stage III of RTP Protocol                                                                                                    |

• Body system affected – enter for Sports-Injury other than concussion

# Secondary Health Problem:

Select as appropriate (for all Injuries or Illnesses)

- Sports-NOT CLEARED TO PLAY, if selected, the clearance will be transferred to MiSiS and the athlete will not be eligible to play sports temporarily.
  - Select if athlete
    - has any condition (injury or illness) that adversely impacts his/her participation in sports and has not seen the doctor
    - ✓ has a suspected concussion / injury whether sports related or it took place when not in school
    - ✓ has an illness that prevents the athlete from playing temporarily per licensed healthcare provider recommendation/s

#### • Sports-Cleared to Play

Select when athlete was cleared by the licensed healthcare provider to

- ✓ play without restriction
- ✓ start Stages III-IV of Concussion Return to Play (RTP) Protocol
- Click in the Complaint/Reason field and type in a brief statement.
- Click NO for included in the IEP

## COMPLETE THE ASSESSMENT TAB

- The Assessment tab text box is used to describe the nurse's assessment of the affected area/injury. This is so critical when readmitting an athlete with the diagnosis of concussion.
- It is a MUST to enter the sport name using the *Injury Activity* drop-down options
- From the Injury E-Code drop-down, select Sports Related if the injury happened during school sponsored sporting event/practice

\*\*\*\*\*School Nurses do not use the Diagnosis (Medical) tab\_

## COMPLETE THE TREATMENT TAB (This is a mandatory tab)

- Click on the Activities tab.
- Click in the Treatment Notes field to add notes from the visit.

## COMPLETE THE OUTCOMES TAB (This is a mandatory tab)

- Click on the Outcomes tab.
- **Click** in the box/boxes relevant to the office visit.
- **Fill-in** the necessary fields, by **clicking** on the down arrow and selecting the appropriate choice.

Click in the box to the left of the field and the Welligent clock will populate the time that was filled in on the Visit Details screen, or you can *type* in the time.

- Click in the Outcome Notes field to add any notes regarding the visit.
- **Click** in the box next to the Administrator. **Click** in the dropdown list the means of notification.
- Click on the "L" or List Button to get a list of employee names. (Name of the administrator that was notified.)

# COMPLETE THE REFERRAL/ NOTES TAB

Click on the Referrals/Notes tab.
Click on Forms/Referrals. Locate the "NEW" column and click on the first plus (+) button.
The E-Forms Editor screen will appear in the main viewing area. Fields with a Red Asterisk are mandatory fields.
Click in the E-Form field and select the appropriate form.
Click in the Form Context field and select the appropriate notification or letter.
Verify the date in the Form Date field or to edit the date, click the Welligent Date Picker field and select the accurate date.
Click on Form Status and select from the drop down. Select Sent.
Complete the form and click Save.
Click on Print which gives you a preview of the form, and then Click Print a second time once previewed.
The printer dialogue screen appears, click Print once again.

## HOW TO VIEW OR PRINT AN OFFICE VISIT REPORT

 $\checkmark$ Search for the student using the Students Module.  $\checkmark$ Search by Last name and First name, select a Location.  $\mathbf{\nabla}$ Click Search.  $\mathbf{\nabla}$ When the student's name appears *Click* on the *Edit* to open the *Record Navigator Screen*.  $\checkmark$ On the Record Navigator screen, click Office Visits.  $\mathbf{\nabla}$ The Office Visits Listing will appear.  $\checkmark$ Click in the printer icon next to the Office Visit you wish to view or print. It will open the specific office visit.  $\checkmark$ Go to File and select Print or right click on the screen and click print

## PRINTING COUNT REPORTS for a School location

- From the right hand side of your welligent screen, click on the *Graph(s)* icon (Well Reports Manager) or Report Tab.
   Select Report Category, Clinic Reports.
- (1) Office Visit Count by Type (726) (2) Office Visit Counts by Primary Health Reason (727)
- Complete the filter fields for Start Date, End Date, School, District and then click on Excel
- Select Sort and Filter function to sort Sports Related Injuries
- Click *View, Page Break Review* before printing the document

## Example:

 $\nabla$ 

 $\checkmark$ 

 $\checkmark$ 

 $\mathbf{\nabla}$ 

 $\checkmark$ 

 $\checkmark$ 

 $\checkmark$ 

 $\checkmark$ 

 $\checkmark$ 

 $\square$ 

 $\mathbf{\nabla}$ 

 $\checkmark$ 

 $\checkmark$ 

Scenario: During a football game on Friday evening, January 5, 2018, **Test Sample** (student name) was removed from the game because of possible concussion or head injury. Per **Concussion Injury Report** student athlete had the following symptoms: headaches, dizziness, visual problems and had problems remembering the time of the day and the reason why he was on the football field. Test Sample was transported to White Memorial ER. The athletic trainer completed the **Concussion Injury Report** and gave the white copy to Test Sample's parent/guadian along with for MD/DO completion. The athletic trainer placed the pink copy of the **Concussion Injury Report** in the **School Nurse's** box. The **School Administrator** filed the iStar and had included the School Nurse in the notification. School Nurse picked up the pink copy of the **Concussion Injury Report** on January 8, 2018 and entered the information into the **Office Visits** and flag it for follow up. See screen shots below.

#### I. Office Visits Details Tab

Type of Office Visit: Record Review Primary Health Problem: Sports-Suspected Concussion Secondary Health Problem: SPORTS-NOT CLEARED TO PLAY Complaint/Reason: Indicate the receipt of the Concussion Injury Report Included in the IEP? NO

|        | Student: Misis Sample (DOB: 01-Oc | t-2012) (Grade:01st) (School:Lausd Central Office) |                                     |                             |         |      | Action 🕶 |   | 4 |
|--------|-----------------------------------|----------------------------------------------------|-------------------------------------|-----------------------------|---------|------|----------|---|---|
| •      | ABC office Visit Details          |                                                    |                                     |                             | Other » | Save | Print    | ^ |   |
| 4      |                                   | Details Physical Exam Assess                       | sment Diagnosis Activities Outcomes | Referrals/Notes             |         |      |          |   | * |
| A      |                                   |                                                    |                                     |                             |         |      |          |   |   |
|        | Encounter Administration          |                                                    |                                     |                             |         |      |          | Ĩ | 2 |
|        | Date Event Scheduled :            | 09-JAN-2018 🗰 *                                    |                                     | Time Event Scheduled:       | 08:00AM | * 0  |          |   | s |
|        | Time In :                         | 08:00AM 📀                                          |                                     | Time Out :                  |         | 0    |          |   | 5 |
| m<br>m | Event Status:                     | Pending Completion                                 |                                     | Other Status:               |         |      |          |   |   |
| e e    | Staff Person:                     | APOLONIA TOLENTINO                                 |                                     | Followup Office Visit:      |         |      |          |   |   |
| Ā      | Draft:                            | A Lise provid patient required upon contribution   |                                     |                             |         |      |          |   |   |
| 1      | Provider E-signature:             |                                                    |                                     |                             |         |      |          |   |   |
| *      | Office Visit Details              |                                                    |                                     |                             |         |      |          |   |   |
| 4      | Turna of Office Visit             |                                                    |                                     |                             |         |      |          |   |   |
| Ŷ      | Type of once visic.               | Record Review *                                    |                                     |                             |         |      |          |   |   |
| *      | Referral Source:                  | Athletic Director/Coach                            | Primary Health Problem:             | Sports-Suspected Concussion | *       |      |          |   |   |
| •      | Secondary Health Problem:         | SPORTS-NOT CLEARED TO PLAY                         | Tertiary Health Problem:            |                             | ~       |      |          |   |   |
| ŵ      | Complaint/Reason:                 | Received completed Concussion                      | History:                            |                             |         |      |          | I |   |
|        |                                   | *                                                  |                                     |                             |         |      |          |   |   |
|        | Confidentiality Status:           | Highly Confidential                                | Educational Materials Provided:     |                             |         |      |          |   |   |
|        | Treatment Plan:                   |                                                    | Included in the IEP?                | ⊖Yes <sup>®</sup> No        |         |      |          |   |   |
|        | Summary Record Requested:         |                                                    |                                     |                             |         |      |          |   |   |

#### Office Visits Assessment Tab

Π.

Assessment box: enter the details about the student athlete's presenting symptoms at the time of the injury *Injury Activity:* indicate the sport name

Injury E-Code: indicate if it's Sports Related-Competition or Sports Related-Practice

| • | SHHS / MAA                                                                 |                                                                 | Q Studer                                                | nt Search 📃 Welligent            | Reports               | ▲ My Alerts       | 🕞 Log            | Out    |
|---|----------------------------------------------------------------------------|-----------------------------------------------------------------|---------------------------------------------------------|----------------------------------|-----------------------|-------------------|------------------|--------|
| * | Management Hierarchy Sample, Misis 🗙                                       |                                                                 |                                                         |                                  | Welcome back, Apo     | olonia Tolentino! | os 🛛 🖓 Su        | upport |
|   | Student: Misis Sample (DOB: 01-Oct-2012) (Grade:01st) (School:Lau          | sd Central Office)                                              |                                                         |                                  |                       | Acti              | ion <del>•</del> | ۵      |
| • | Acc ☐ Office Visit Details                                                 | $\frown$                                                        |                                                         |                                  | Other » Sa            | ive Prin          | it 🔨             |        |
| 4 |                                                                            | Details Physical Exam Assessment Diagnosis                      | Activities Outcomes Referrals/Notes                     |                                  |                       |                   |                  | ۲      |
| ▲ |                                                                            | $\sim$                                                          |                                                         |                                  |                       |                   |                  |        |
|   | Assessment (4000 Character Max)                                            |                                                                 |                                                         |                                  |                       |                   |                  | 1.0    |
|   | Per Concussion Injury Report dated 1-5-2018, student athlete was suspected | of sustaining a concussion or head injury on 1-5-2018 at 7:30pm | at the Sample High School football field. Student athle | te presented with loss of consci | ousness, headaches, r | ausea and was     |                  |        |
|   | transported by EMS to White Memorial ER.                                   |                                                                 |                                                         |                                  |                       |                   |                  | ۶      |
| 4 |                                                                            |                                                                 |                                                         |                                  |                       |                   |                  | «      |
| Ŷ |                                                                            |                                                                 | •                                                       |                                  |                       |                   |                  |        |
| ٢ | 3698 Characters Left                                                       |                                                                 |                                                         |                                  |                       |                   |                  |        |
| ₫ |                                                                            |                                                                 |                                                         |                                  |                       |                   |                  |        |
| 8 | Injury Details (If Applicable)                                             |                                                                 |                                                         |                                  |                       |                   |                  |        |
|   | Injury Intent:                                                             | Injury E-Code:                                                  | Sports Related-Compe                                    | tition 🗸                         |                       |                   |                  |        |
| 4 | Injury Activity: Football                                                  | Primary Injury:                                                 | Head                                                    |                                  |                       |                   |                  |        |
| Ŷ |                                                                            | Deleted in side of                                              |                                                         |                                  |                       |                   |                  |        |
| 4 | secondary injury:                                                          | Kelated incident:                                               |                                                         |                                  |                       |                   |                  |        |
| ۳ |                                                                            |                                                                 |                                                         |                                  |                       |                   |                  |        |

## III. Outcomes Tab: Office Visit Outcomes

- ✓ Indicate that parent/guardian was notified about the student athlete's condition
- ✓ Administration notification

| Student<br>Client II | rt: Misis Sample (DOB: 01-Oct-2012) (<br>D: <b>1516968 )</b><br>e Visit Details                                                                                                    | Grade:01st) (School:Lau | sd Central Office)<br>Details Physical Exam Assessmer | Diagnosis                                           | Activities Outcon | nes Referrals/Note: |  | Other » | Save | Action •<br>Print |  |
|----------------------|----------------------------------------------------------------------------------------------------|-------------------------|-------------------------------------------------------|-----------------------------------------------------|-------------------|---------------------|--|---------|------|-------------------|--|
|                      | ce Visit Outcomes<br>Called Parent/Guardian<br>Rested in Health Room<br>Symptom Change:<br>Returned to Class At<br>Dismissed from Location At<br>Per Direction of Parent Via:<br>Other (Specify):<br>EMS Called |                         | (# of Minutes)                                        | iple. 09:45am)<br>iple. 09:45am)<br>and Transported |                   |                     |  |         |      |                   |  |
| Adm                  | ninistrator Notification                                                                                                    | dministrator: 🖌         | Email 🔽 Sample Sam                                    | e<br>Ie                                             |                   | L                   |  |         |      |                   |  |

Test Sample (student) returned to school on January 16, 2018, with the white copy of the **Concussion Injury Report** and the **Physician Recommended School Accommodations Post-Concussion "Return to Play"** completed by his/her licensed healthcare provider and stated that Test Sample is cleared to **Concussion Return to Play (RTP) Protocol. School Nurse** entered the information into the **Office Visits** 

#### I. Office Visit Details Tab

Type of Office Visit: Sports Post Concussion RTP Protocol Primary Health Problem: Sports Post Concussion RTP Stages I-II Secondary Health Problem: SPORTS-NOT CLEARED TO PLAY

**Complaint/Reason:** State the readmission and receipt of the licensed healthcare provider completed Concussion Injury Report and the clearance to start RTP Protocol

|               | Student: Testing Sample (DOB: 23-Fel<br>Client ID: W2468913 🚫 | o-2001)                                          |            |                                 |                                  |         |      | Action + |   | 4             |
|---------------|---------------------------------------------------------------|--------------------------------------------------|------------|---------------------------------|----------------------------------|---------|------|----------|---|---------------|
| •             | 💞 🗗 Office Visit Details                                      |                                                  |            |                                 |                                  | Other » | Save | Print    | ^ |               |
| <b>≗</b><br>▲ |                                                               | Details Physical Exam                            | Assessment | Diagnosis Activities Outcomes   | Referrals/Notes                  |         |      |          | ŀ | **<br> 78<br> |
|               | Encounter Administration                                      |                                                  |            |                                 |                                  |         |      |          |   | ~             |
|               | Date Event Scheduled :                                        | 16-JAN-2018                                      |            |                                 | Time Event Scheduled:            | 08:00AM | • 0  |          |   |               |
| •             | Time In :                                                     | 08:00AM G                                        |            |                                 | Time Out :                       |         | Θ    |          |   | <             |
| ce ce         | Event Status:                                                 | Pending Completion                               | ✓ 🗹        |                                 | Other Status:                    |         |      |          |   |               |
| ÷             | Staff Person:                                                 | APOLONIA TOLENTINO                               |            |                                 | Followup Office Visit:           |         |      |          |   |               |
| 4             | Draft:<br>Provider E-signature:                               | User account password required upon completion   |            |                                 |                                  |         |      |          | L |               |
| <i>•</i>      | Office Visit Details                                          |                                                  |            |                                 |                                  |         |      |          | I |               |
| Q;            | Type of Office Visit:                                         | Sports-Post Concussion Return to Play (RTP) 💌 🔹  |            |                                 |                                  |         |      |          |   |               |
| ф             | Referral Source:                                              |                                                  |            | Primary Health Problem:         | Sports-Post Concussion, Stages I |         |      |          | L |               |
| •             | Secondary Health Problem:                                     | SPORTS-NOT CLEARED TO PLAY                       |            | Tertiary Health Problem:        |                                  | V       |      |          |   |               |
| v             | Complaint/Reason:                                             | Readmitted with MD note to start<br>RPT Protocol |            | History:                        |                                  |         |      |          | I |               |
|               | Confidentiality Status:                                       | Highly Confidential                              |            | Educational Materials Provided: |                                  |         |      |          |   |               |
|               | Treatment Plan:                                               | <ul> <li>#</li> </ul>                            |            | Included in the IEP?            | Oyes ⊛No                         |         |      |          |   |               |
|               | Summary Record Requested:                                     |                                                  |            |                                 |                                  |         |      |          |   |               |

#### II. Assessment Tab

In the **Assessment** box, indicate the overall physical state of student athlete indicating the limitations and the follow up visit with his/her licensed healthcare provider.

Injury Activity: indicate the name of the sports

Injury E-Code: indicate if it's Sports Related-Practice or Sports Related-Competition

| f Office Visit Details                   |                                           |                           |                      |                 |                |                 |                                                 |                     | Other » | Save | Print |
|------------------------------------------|-------------------------------------------|---------------------------|----------------------|-----------------|----------------|-----------------|-------------------------------------------------|---------------------|---------|------|-------|
|                                          | Details                                   | s Physical Exam           | Assessment           | Diagnosis       | Activities     | Outcomes        | Referrals/Notes                                 |                     |         |      |       |
|                                          |                                           |                           |                      |                 |                |                 |                                                 | ſ                   |         |      |       |
| Assessment (4000 Character Max)          |                                           |                           |                      |                 |                |                 | Assault/Fight<br>Bite/Sting<br>Burn(Chemical)   |                     |         |      |       |
| Student is alert and oriented @3. Denies | dizziness, headaches, or nausea. May star | t RTP protocol stages I a | and II with concussi | ion monitor for | a minimum of s | ix days. Studen | Burn(Fire)<br>Burn(Other)                       | ow up on January 26 | , 2018. |      |       |
|                                          |                                           |                           |                      |                 |                |                 | Collision(Object)<br>Collision(Person)          |                     |         |      |       |
|                                          |                                           |                           |                      |                 |                |                 | Electrical<br>Fall 5-10                         |                     |         |      |       |
| 3766 Characters Left                     |                                           |                           |                      |                 |                |                 | Fall < 5<br>Fall > 10<br>Fall Standing Ht       |                     |         |      |       |
|                                          |                                           |                           |                      |                 |                |                 | Hematoma<br>Motor Vehicle                       |                     |         |      |       |
| Injury Details (If Applicable)           |                                           |                           |                      |                 |                |                 | Other<br>Other Penetrating Trauma<br>Pedestrian |                     |         |      |       |
| Injury Intent:                           | V                                         |                           | I                    | Injury E-Code:  |                |                 | Shooting<br>Sports Related-Competition          |                     |         |      |       |
| Injun/ Activity:                         | Football                                  |                           | F                    | Primary Injury: |                |                 | Stabbing<br>Undetermined                        |                     |         |      |       |
| injuny menvicy.                          |                                           |                           |                      |                 |                |                 | MINIMU                                          |                     |         |      |       |

## III. Activities Tab

Treatment Notes: indicate any treatment provided

| SHHS / MAA                                                                                                    |                                                                                                    | Q Student Search         | ≡Welligent 🗠 Reports | A My Alerts 🕞 Log Out       |
|----------------------------------------------------------------------------------------------------|----------------------------------------------------------------------------------------------------|--------------------------|----------------------|-----------------------------|
| Daily Log Sample, Testing ×                                                                                                    |                                                                                                    |                          | Welcome back, Apolo  | onia Tolentino! 📽 🔞 Support |
| Student: Testing Sample (DOB: 23-Feb-2001)<br>Client ID: W2468913 📎                                                                                                    |                                                                                                    |                          |                      | Action -                    |
| 👴 🎒 Office Visit Details                                                                                                    | $\sim$                                                                                                    |                          | Other » Save         | e Print                     |
| Carter Notes                                                                                                    | Details Physical Exam Assessment Diagnosis Activities                                                                                                    | Outcomes Referrals/Notes |                      | 생<br>-78<br>전               |
|                                                                                                    |                                                                                                    |                          |                      | L.                          |
|                                                                                                    |                                                                                                    |                          |                      | ×                           |
| 4000 Characters Left                                                                                                    | General Office Visit Interventions                                                                                                    |                          |                      | ×                           |
| Image: Construction of the second second | Care Plan Development: Care Management: Case Management: Set Staffing/Screening: First Add: Immunization Followup: Medical Management: Variang Assessment/Counseling: Other Screening Followup: Paraprofessional Followup: Paraprofessional F |                          |                      |                             |

#### IV. Outcomes Tab

Indicate the return to class time and the status of the student athlete leaving the health office Administrator Notification: indicate *Administrator Notification* 

| S / MIAA                                                                                                    |                                                       | Q Student Search        | Reports A My Alerts             | Log Out                 |
|----------------------------------------------------------------------------------------------------|-------------------------------------------------------|-------------------------|---------------------------------|-------------------------|
| Sample, Testing X                                                                                                    |                                                       | Welco                   | ome back, Apolonia Tolentino! 📽 | O Support               |
| tudent: Testing Sample (DOB: 23-Feb-2001)<br>lient ID: W2468913 🚫                                                          |                                                       |                         | Action                          | <u></u>                 |
| Office Visit Details                                                                                                    |                                                       | Othe                    | er » Save Print                 | <b>,</b> <sup>(1)</sup> |
|                                                                                                    | Details Physical Exam Assessment Diagnosis Activities | utcomes Referrals/Notes |                                 | 쓭                       |
|                                                                                                    |                                                       |                         |                                 |                         |
| Office Visit Outcomes                                                                                                    |                                                       |                         |                                 | 10                      |
| Called Parent/Guardian                                                                                                    |                                                       |                         |                                 |                         |
| Rested in Health Room                                                                                                    | (# of Minutes)                                        |                         |                                 | P                       |
| Symptom Change:                                                                                                    |                                                       |                         |                                 |                         |
| Returned to Class At                                                                                                    | 08:20am (HH:MMAM Example. 09:45am)                    |                         |                                 | ×                       |
| Dismissed from Location At                                                                                                 | (HH:MMAM Example. 09:45am)                            |                         |                                 |                         |
| Per Direction of Parent Via:                                                                                               |                                                       |                         |                                 |                         |
| Other (Specify):                                                                                                    |                                                       |                         |                                 |                         |
| EMS Called                                                                                                    | OAssessed and Released OAssessed and Transported      |                         |                                 |                         |
| Dismissed from Location At<br>Per Direction of Parent Via:<br>Other (Specify):<br>EMS Called<br>Administrator Notification | (HH-MMAAM Example: 09-45am)                           |                         |                                 |                         |
| Administrator Hotmeator                                                                                                    |                                                       |                         |                                 |                         |
|                                                                                                    | Empil                                                 |                         |                                 |                         |

#### RTP Protocol Stages I-IID take a minimum of 6 days to complete from the date of diagnosis of concussion

Test Sample returned to the Health Office on January 29, 2018, he or she successfully passed the RTP Protocol stages I-IID and the RTP Protocol form was properly signed by the *Concussion Monitor*. He has seen his licensed healthcare provider on January 26, 2018 and was released to participate in sports without restrictions and start Stage III of RTP Protocol (no physical restrictions). School Nurse signed off verifying the receipt of the licensed healthcare provider clearance for Test Sample to start Stage III and entered information into the *Office Visits* 

#### I. Office Visit Details

Type of Office Visit: Sports Post-Concussion RTP Protocol Primary Health Problem: Sports Post Concussion RTP Stages III-IV Secondary Health Problem: Sports-Cleared to Play Complaint/Reason: state that the MD note dated mm/dd/yyyy was received for the student athlete to start State III of RTP Protocol/ncluded in the IEP? NO

|                                  |                                             |                                     | Q Student Search          | E Weligent     | oorts AMy Alerts O Lo         |
|----------------------------------|---------------------------------------------|-------------------------------------|---------------------------|----------------|-------------------------------|
| eports Sample, Testing ×         |                                             |                                     |                           | Welcome        | back, Apolonia Tolentino! 🛯 🎯 |
| Student: Testing Sample (DOB: 2) |                                             |                                     |                           |                | Action -                      |
| The Visit Details                |                                             |                                     |                           | Other -        | Save Print                    |
|                                  | Details Physical Exam Asses                 | ssment Diagnosis Activities Outcome | s Referrals/Notes         |                |                               |
|                                  |                                             |                                     |                           |                |                               |
| Encounter Administration         |                                             |                                     |                           |                |                               |
| Date Event Scheduled :           | 29-jAN-2018                                 |                                     | Time Event Scheduled:     | 08:00AM        | • 0                           |
| Time In :                        | 08 00AM                                     |                                     | Time Out :                |                | 0                             |
| Event Status:                    | Pending Completion                          |                                     | Other Status:             |                |                               |
| Staff Person:                    | APOLONIA TOLENTINO                          |                                     | Followup Office Visit:    |                |                               |
| Draft:                           |                                             |                                     |                           |                |                               |
| Provider t-signature:            |                                             |                                     |                           |                |                               |
| Office Visit Details             |                                             |                                     |                           |                |                               |
| Type of Office Visit:            | Sports-Post Concussion Return to Play (RTP) |                                     |                           |                |                               |
| Referral Source:                 |                                             | Primary Health Problem:             | Sports-Post Concussion, S | tages III-IV 💌 |                               |
| Secondary Health Problem:        | Sports-Cleared to Play                      | Tertiary Health Problem:            |                           | ~              |                               |
| Complaint/Reason:                |                                             | History:                            |                           |                |                               |
|                                  |                                             |                                     |                           |                |                               |
| Confidentiality Status:          | Highly Confidential                         | Educational Materials Provided:     |                           |                |                               |
| Treatment Plan:                  |                                             | Included in the IEP?                | ⊖Yes ®No                  |                |                               |
| Summary Record Requested:        |                                             |                                     |                           |                |                               |

#### II. Assessment Tab

Assessment box: Indicate the overall physical state of the student athlete and state that there are no restrictions Injury Activity: enter the name of sport

Injury E-Code: indicate if it's Sports Related Competition or Sports Related Practice

|                                           |                               | Details Physical Exam                | Assessment [               | Diagnosis Activities | Outcomes | Referrals/Notes              |   |  |  |
|-------------------------------------------|-------------------------------|--------------------------------------|----------------------------|----------------------|----------|------------------------------|---|--|--|
|                                           |                               |                                      |                            |                      |          |                              |   |  |  |
| Assessment (4000 Character Max)           |                               |                                      |                            |                      |          |                              |   |  |  |
| Student athlete is alert, oriented x3 and | have been cleared by the MD v | vithout restrictions and to start st | age III of the RTP protoco | l.                   |          |                              |   |  |  |
|                                           |                               |                                      |                            |                      |          |                              |   |  |  |
|                                           |                               |                                      |                            |                      |          |                              |   |  |  |
| 1866 Characters Left                      |                               |                                      |                            |                      |          |                              |   |  |  |
|                                           |                               |                                      |                            |                      |          |                              |   |  |  |
| Iniury Details (If Applicable)            |                               |                                      |                            |                      |          |                              |   |  |  |
| injury becaus (in replicable)             |                               |                                      |                            |                      |          |                              | 1 |  |  |
| Injury Intent:                            | ~                             | _                                    | Injur                      | y E-Code:            |          | Sports Related-Competition 🔽 |   |  |  |
| and some of anti-size of                  | Football                      | ✓                                    | Prim                       | ary Injury:          | [        | Head 🗸                       |   |  |  |
| njury Activity:                           | ~                             | -                                    | Relat                      | ted incident:        |          | ×                            |   |  |  |
| Secondary Injury:                         |                               |                                      |                            |                      |          |                              |   |  |  |
| Secondary Injury:                         |                               |                                      |                            |                      |          |                              |   |  |  |

## III. Activities Tab

Complete the General Office Visit Interventions and Treatment Notes

| Confice Visit Details |                                    |                                                  | Other » Save Print |
|-----------------------|------------------------------------|--------------------------------------------------|--------------------|
|                       | Details Physical Exam Assessmen    | nt Diagnosis Activities Outcomes Referrals/Notes |                    |
|                       |                                    |                                                  |                    |
|                       |                                    |                                                  |                    |
| Treatment Notes       |                                    |                                                  |                    |
|                       |                                    |                                                  |                    |
|                       |                                    |                                                  |                    |
|                       |                                    |                                                  |                    |
|                       |                                    |                                                  |                    |
| 4000 Characters Left  | General Office Visit Interventions |                                                  |                    |
|                       | Care Plan Development:             |                                                  |                    |
|                       | Case Management:                   |                                                  |                    |
| Orders/Prescriptions  | ESE Staffing/Screening             |                                                  |                    |
|                       | Family Planning:                   |                                                  |                    |
|                       | First Ald:                         | $\checkmark$                                     |                    |
|                       | Immunization Followup:             |                                                  |                    |
|                       | Medical Management:                |                                                  |                    |
| 4000 Characters Left  | Nursing Assessment/Counseling      | ×                                                |                    |
|                       | Other Screening Followup:          |                                                  |                    |
|                       | Paraprofessional Eval/Treat:       |                                                  |                    |
|                       | Paraprofessional Followup:         |                                                  |                    |
|                       | Post-Partum Nursing Aftercare:     |                                                  |                    |
|                       | Pregnancy Test:                    |                                                  |                    |
|                       | Record Review:                     |                                                  |                    |
|                       | SH Exam - EPSDT:                   |                                                  |                    |
|                       | SH Exam - Other:                   |                                                  |                    |
|                       | SH Exam - Sports:                  |                                                  |                    |
|                       | SH/Parent Consultation:            |                                                  |                    |
|                       |                                    |                                                  |                    |

*IV.* **Outcomes Tab:** Indicate time student athlete returned to class, overall physical state when he/she left the health office and Administration Notification

| Office Visit Details                                               |                                                                               | Other » Save Print |
|--------------------------------------------------------------------|-------------------------------------------------------------------------------|--------------------|
| -                                                                  | Details Physical Exam Assessment Diagnosis Activities Outcomes Referrals/I    | Notes              |
|                                                                    |                                                                               |                    |
| Office Virit Outcomer                                              |                                                                               |                    |
| Called Darent/Cuardian                                             |                                                                               |                    |
| Rested in Health Room                                              | (# of Minutes)                                                                |                    |
| Constant Change                                                    |                                                                               |                    |
|                                                                    |                                                                               |                    |
| Returned to Class At                                               | 08:20am (HH:MMAM Example: 09:45am)                                            |                    |
| <ul> <li>Dismissed from Location At</li> </ul>                     | (HH:MMAM Example: 09:45am)                                                    |                    |
| Per Direction of Parent Via:                                       |                                                                               |                    |
| Other (Specify):                                                   |                                                                               |                    |
| EMS Called                                                         | OAssessed and Released OAssessed and Transported                              |                    |
|                                                                    |                                                                               |                    |
| Administrator Notification                                         |                                                                               |                    |
|                                                                    |                                                                               |                    |
| Administrator: 🖌                                                   | Email 🔽 Sample Sample                                                         |                    |
|                                                                    |                                                                               |                    |
| Outcome Notes (2000 Character Max)                                 |                                                                               |                    |
|                                                                    |                                                                               |                    |
| Confidential health information circulated to the teachers and the | coaches. Follow up in 3 -4 days for student to submit completed RTP protocol. |                    |

School Nurse to follow up after 3-4 days of the Stage III-IV office visit when student athlete has completed the RTP Protocol Stages III-IV.

- Student athlete to returns the completed Concussion RTP Protocol completely signed by the Concussion Monitor.
- School Nurse files the completed Concussion RTP Protocol in the student's health record or scan and attach it with the last Office Visit entry.

To attach the scanned copy of the Concussion Return to Play (RTP) protocol and the *Physician Recommended School Accommodations Post-Concussion "Return to Learn/Play", see the following instructions* 

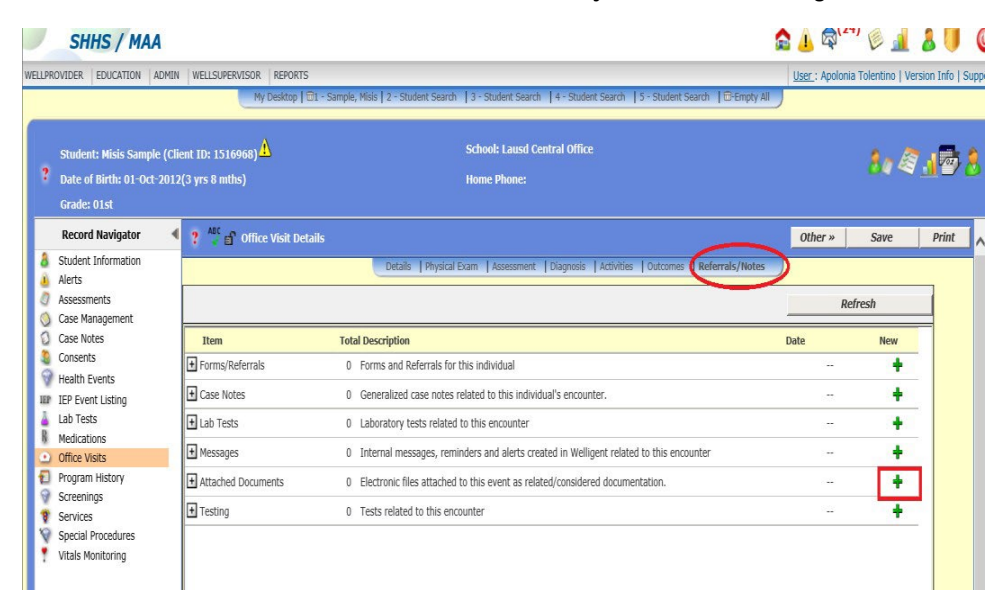

# Click **Referrals/Notes** tab Click the green plus to the right of **Attached Documents** Click **Browse**

Double click the file name Or Click the file name and then Click Open

| C ntdps://epoev.ausd.net/?UOC_1**=LdoHisiu=24*1/2838/00_type=skttppe=&item_iu=34 - weiligent ub - internet explored                                                                                                    | 🧉 Choose File to Upload              |                                                                                |                                      |                                    |                  |  |                 |        |   |
|----------------------------------------------------------------------------------------------------|--------------------------------------|--------------------------------------------------------------------------------|--------------------------------------|------------------------------------|------------------|--|-----------------|--------|---|
| ? 🥙 Welligent Document Upload                                                                                                    | (e) → ↑ ↓ This PC → Desktop → Sports |                                                                                |                                      |                                    |                  |  | 🖒 Search Sports |        | P |
| Document Management                                                                                                    | Organize 👻 New folder                |                                                                                |                                      |                                    |                  |  | 1               | × 🖬    | 0 |
| Student: Sample, Misis                                                                                                    | ☆ Favorites                          | Name                                                                           | Date modified                        | Туре                               | Size             |  |                 |        |   |
| Student DOB: 01-0d:2012                                                                                                    | 👰 This PC                            | Sample, Student Concussion Injury Repo Sample, Student RTP-Learn 5-13-2016.pdf | 6/1/2016 4:22 PM<br>6/1/2016 4:21 PM | Adobe Acrobat D<br>Adobe Acrobat D | 270 KB<br>118 KB |  |                 |        |   |
| File Name:                                                                                                    | Desktop                              |                                                                                |                                      |                                    |                  |  |                 |        |   |
| File Type:                                                                                                    | Downloads                            |                                                                                |                                      |                                    |                  |  |                 |        |   |
| Document Size (KB):                                                                                                    | Pictures                             |                                                                                |                                      |                                    |                  |  |                 |        |   |
| University of the second second | Videos<br>Los (C:)                   |                                                                                |                                      |                                    |                  |  |                 |        |   |
| Upload File: Browse                                                                                                    | 💮 DVD RW Drive (D:)                  |                                                                                |                                      |                                    |                  |  |                 |        |   |
| Brief Description:                                                                                                    | 🗣 Network                            |                                                                                |                                      |                                    |                  |  |                 |        |   |
| Confidentiality Status; Confidential V Keyworks:                                                                                                    |                                      |                                                                                |                                      |                                    |                  |  |                 |        |   |
|                                                                                                    |                                      |                                                                                |                                      |                                    |                  |  |                 |        |   |
| Dommark Enklars                                                                                                    |                                      |                                                                                |                                      |                                    |                  |  |                 |        |   |
| Scanned Documents                                                                                                    |                                      |                                                                                |                                      |                                    |                  |  |                 |        |   |
| ○ 😂 504 Related Documents                                                                                                    |                                      |                                                                                |                                      |                                    |                  |  |                 |        |   |
| C CHDP/SMS Program                                                                                                    | File per                             | mer                                                                            |                                      |                                    |                  |  | All Filer (* *) |        | v |
| III) The additional feature                                                                                                    | rite Ba                              |                                                                                |                                      |                                    |                  |  | <u>Open</u>     | Cancel |   |

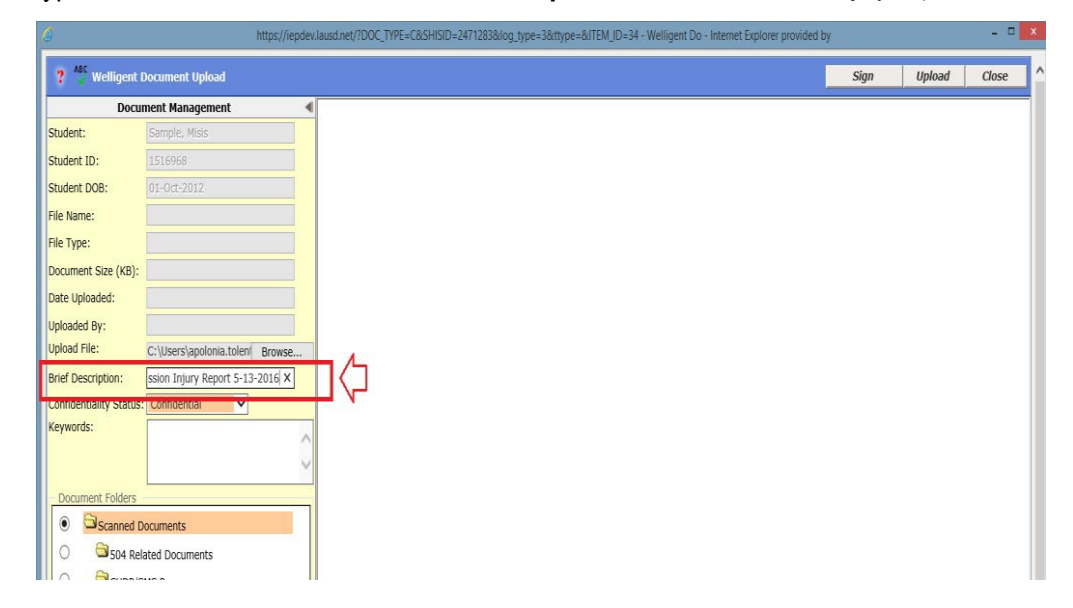

Type the document name in the Brief Description box, i.e. Concussion Injury Report, 1-5-2018

# Click Ok

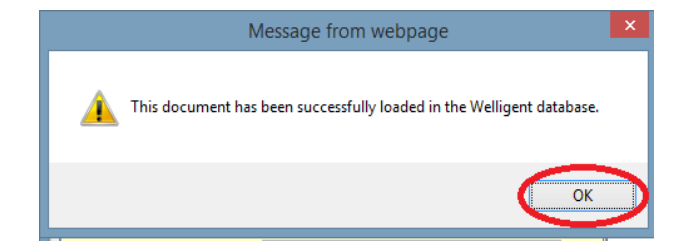

| PROVIDER   EDUCATION   A                   | DMIN WELLSUPERVISOR REPORTS                                                 | 5                                           |                                                                                          |                      |                     |                               | User : Apolonia      | Tolentino   Ver | rsion Info |
|--------------------------------------------|-----------------------------------------------------------------------------|---------------------------------------------|------------------------------------------------------------------------------------------|----------------------|---------------------|-------------------------------|----------------------|-----------------|------------|
|                                            | My Desktop                                                                  | 🗊 - Sample, Misis   2 - Student             | Search   3 - Student Sean                                                                | th   4 - Student Sea | rch   5 - Student S | earch   🗇 Empty All           | )                    |                 |            |
| Student: Misis Sample (Client ID: 1516968) |                                                                             | School: Lausd Central Office<br>Home Phone: |                                                                                          |                      |                     | 80 @ <u>.1</u> 2              |                      |                 |            |
| Record Navigator                           | 🖣 🤋 👫 💕 Office Visit De                                                     | tails                                       |                                                                                          |                      |                     |                               | Other »              | Save            | Print      |
| Student Information                        |                                                                             | Details   F                                 | hysical Exam Assessmen                                                                   | t   Diagnosis   Acti | vities   Outcomes   | Referrals/Notes               | ,                    |                 |            |
| Alerts<br>Assessments<br>Case Management   |                                                                             |                                             |                                                                                          |                      |                     |                               | Refresh              |                 |            |
| Case Notes                                 | Item                                                                        | Total Description                           |                                                                                          |                      |                     |                               | Date                 | New             | =          |
| Consents                                   | + Forms/Referrals                                                           | 0 Forms and Refer                           | 0 Forms and Referrals for this individual                                                |                      |                     |                               |                      | +               | •          |
| IEP Event Listing                          | Case Notes 0 Generalized case notes related to this individual's encounter. |                                             |                                                                                          |                      |                     | 122                           | +                    |                 |            |
| Lab Tests                                  | + Lab Tests                                                                 | 0 Laboratory tests                          | 0 Laboratory tests related to this encounter                                             |                      |                     |                               |                      | +               |            |
| Medications                                | + Messages                                                                  | 0 Internal message                          | 0 Internal messages, reminders and alerts created in Welligent related to this encounter |                      |                     |                               |                      | +               | -          |
| Program History                            | Attached Documents                                                          | 1 Electronic files at                       | 1 Electronic files attached to this event as related/considered documentation.           |                      |                     |                               | 09-Jun-2016          | +               | -          |
| Screenings                                 | Description                                                                 |                                             | Date Loaded                                                                              | File Size            | File Type           | File Name                     |                      |                 |            |
| Services                                   | Concussion Injury Report 5                                                  | 5-13-2016                                   | 09-JUN-2016                                                                              | 270KB                | PDF                 | Sample Student<br>5132016.ndf | Concussion Injury Re | eport           |            |
| Special Procedures                         |                                                                             |                                             |                                                                                          |                      |                     |                               |                      |                 |            |

To review the Attached Document, click the square with the plus sign next to it.